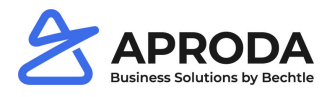

# E-Mail Setup

The E-Mail setup defines general E-Mail options for sending Aproda Documents Automation reports via E-Mail.

|                                        |                                                                                                    | √ SAVED                                                                                                    |
|----------------------------------------|----------------------------------------------------------------------------------------------------|----------------------------------------------------------------------------------------------------|
|                                        |                                                                                                    |                                                                                                    |
|                                        |                                                                                                    |                                                                                                    |
|                                        |                                                                                                    |                                                                                                    |
|                                        |                                                                                                    |                                                                                                    |
| Print Logo Always                      | Protocol Attachments                                                                                 |                                                                                                    |
|                                        |                                                                                                    |                                                                                                    |
| Filename Part 3 · · · · · Current Date | Date Format                                                                                          |                                                                                                    |
| Filename Part 4 Current Time           | Time Format  (Hours24,2> <filler characte<="" td=""><td>r,0&gt;<minutes,2></minutes,2></td></filler> | r,0> <minutes,2></minutes,2>                                                                                                    |
| Filename Part 5 User ID                | ¥                                                                                                    |                                                                                                    |
|                                        |                                                                                                    |                                                                                                    |
|                                        |                                                                                                    |                                                                                                    |
|                                        |                                                                                                    | Print Logo  Always  Protocol Attachments  Protocol Attachments  Protocol Attach |

## 1.1 General

- Send BCC to Sender: Specifies whether a copy of the E-Mail is always sent to the sender.
- Print Logo

There is a choice:

- Always: The logo is printed on all documents.
- Never. The logo is not printed on any document.
- *Report Configuration*: The logo is printed for each document according to the information in the report configuration
- Protocol Attachments:

Specifies whether the attachments should be logged in the e-mail log (see chapter 1.3). If = true, the sent E-Mail attachment is also documented in the log. If = false, the E-Mail is documented without attachment.

### 1.2 Filename Formating

- *Filename* Placeholder for the file name of the e-mail attachment.
- Filename Part 1 5
  Values that make up the file name
- Date Format To define if the date is part of the file name.
- *Time Format* To define if the time is part of the file name.

Note: Date and time format correspond to the Microsoft Dynamics standard formats.

### 1.3 E-Mail Protocol

Since there is no mailbox in BC for sent E-Mails, Aproda Documents Automation provides an E-Mail protocol.

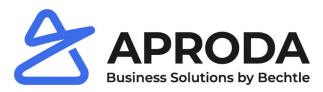

The log lists all relevant information about the sent E-Mails. If Log attachments = true is selected in the E-Mail setup, the attachment is documented in the info area.

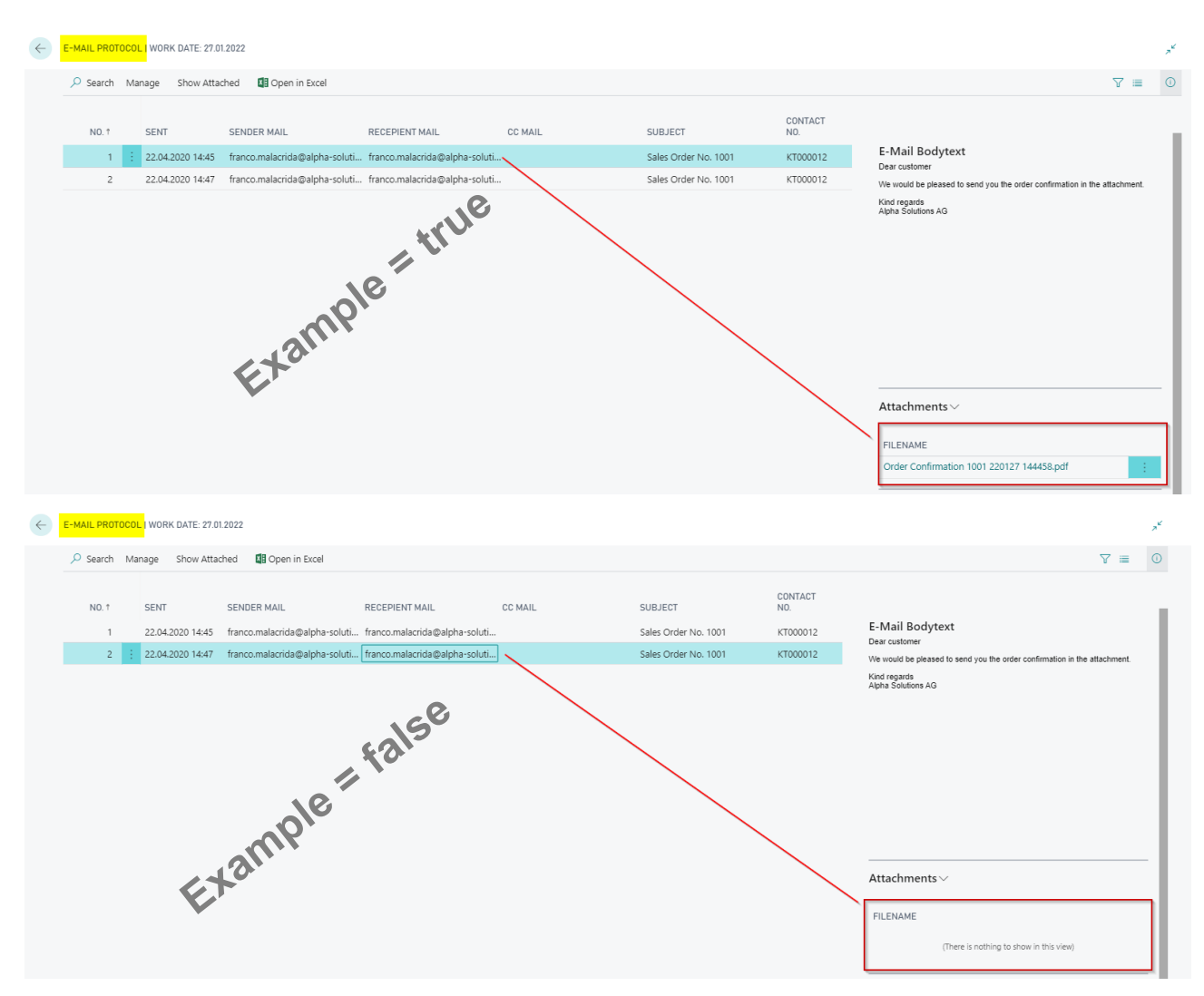

It is possible to delete individual entries from the e-mail log via Manage > Delete.

#### **1.4 HTML Formating**

- Font size in pixels: define the font size of the e-mail text Note: the values correspond to the pixel size and not the unit point (Pt.).
- *Font:* Corresponds to the fonts known from Microsoft Office. The font must be installed on the server to be selected.

#### 1.5 Process E-Mail sending

<u>Note:</u> The E-Mail sending does not distinguish between test and live database. If live data and real E-Mail addresses are used, debtors / creditors may receive test E-Mails.

Documents can be sent by E-Mail via Print/Send > Send [document] as a PDF attachment by E-Mail:

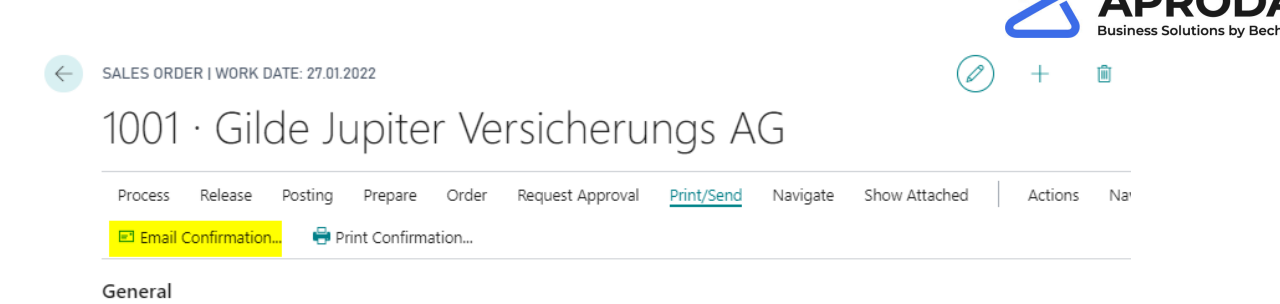

An E-Mail editing window opens, which is either empty or the following information is already pre-filled, depending on the configuration of the E-Mail texts:

- Sender E-Mail
- Recipient E-Mail (To)
- Subject according to documenttext setup and configuration
- E-mail text according to documenttext setup and configuration

| Send 😰 Alternatives Reports 🔋 Attach Document |                                     |       |
|-----------------------------------------------|-------------------------------------|-------|
| EDIT - SMTP MAIL PREVIEW                      |                                     | ,,⊭   |
| Sender E-Mail                                 | franco.malacrida@alpha-solutions.ch | _ <   |
| То                                            | frau.claudia.mangel@contoso.com     |       |
| Cc                                            |                                     |       |
| Subject                                       |                                     |       |
| Text                                          |                                     |       |
|                                               |                                     |       |
|                                               |                                     |       |
|                                               |                                     |       |
|                                               |                                     |       |
|                                               |                                     |       |
|                                               |                                     | Close |

Click Send to send the E-Mail to the selected recipient. With dots to the right of the To- and Cc-field you can select an E-Mail address of a contact. For this purpose, an E-Mail address must be assigned to the contact.

Notes:

- In the contact list, the filter in the No. column must be deleted so that you can select from the entire contact list.
- Only one E-Mail address can be stored per recipient field.

Via Alternatives Reports an additional attachment can be selected if they are defined in the documenttext configurations. For example, a proforma invoice can be attached to an order confirmation.

With Attach Document you can attach files from your drive and also send them by E-Mail.

All selected attachments are displayed on the right (you may need to display the notification area using the arrow):

| Send 🗈 Alternatives Reports 🔋 Attach Document |                                     |   |                                                            |
|-----------------------------------------------|-------------------------------------|---|------------------------------------------------------------|
| EDIT - SMTP MAIL PREVIEW                      |                                     |   | 7 <sup>4</sup>                                             |
| Sender E-Mail                                 | franco.malacrida@alpha-solutions.ch |   | >                                                          |
| То                                            | frau.claudia.mangel@contoso.com     | ] | Mail Attachments $\vee$                                    |
| Cc<br>Subject                                 |                                     | ] | FILENAME                                                   |
| Text                                          |                                     |   | Proforma Invoice 1001 220127 150909.pdf<br>User manual.pdf |
|                                               |                                     |   |                                                            |
|                                               |                                     |   |                                                            |
|                                               |                                     |   |                                                            |
|                                               |                                     |   | Close                                                      |
|                                               |                                     |   |                                                            |

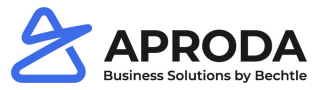

If the window is closed without the E-Mail having been sent, a message box will point to this:

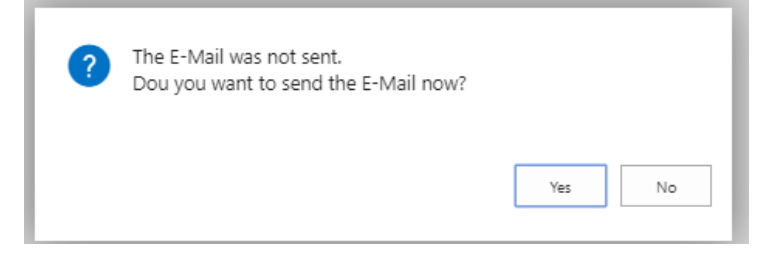